夏天鹏 2006-12-13 发表

## 关于主叫呼集申请主席密码显示乱码问题的解决方案

| 一 问题描述:                                                 |
|---------------------------------------------------------|
| 主叫呼集召集会议后,申请主席要输入密码,但RMCC上是乱码显示,即不能正确输                  |
| 入密码申请主席。                                                |
| 二 解决方法:                                                 |
| 这里需要更改一下配置文件:                                           |
| (1) 在rmcc.ini配置文件中,有一个参数配置如下                            |
| ;是否发送会场信息到GKM上(1:发送, 0: 不发送)                            |
| GKM_Endpoint_Enable=1                                   |
| 需要将参数值改为1(发送),默认为0(不发送)                                 |
| (2)在gkmcfg.ini配置文件中,有一个参数配置如下                           |
| #设置当前系统的放号模式。1: 第三方放号系统放号; 2: ResourceManager放号; 3      |
| : SM界面放号(缺省)。                                           |
| #【注意】如果选择"1",还需设置 <sip>中的参数;如果选择"2",须与ResouceMana</sip> |
| ger连接,即ENABLE=1。                                        |
| OPEN_ACCOUNT_MODE=2                                     |
| 需要将参数值改为2(ResourceManager放号),默认为3(SM界面放号)               |
| (3)在gkcfg.ini配置文件中,有一个参数配置如下                            |
| #配置SC是否接受未在本SC上预定义的节点的注册请求(即动态注册),该功能由Lic               |
| ense约束。0:不接受; 1: 接受 (缺省) 。                              |
| bEnableOpenZOne=0                                       |
| 需要将参数值改为0(不接受),默认为1(接受)                                 |
| 更改完以上参数值以后,重启服务后再次主叫呼集召开会议申请主席则不需要输                     |
| 入密码,如果想设置申请主席的密码,可以在多点资源管理中心的会议属性页面中设                   |
| 置会议密码                                                   |
|                                                         |
| 会议属性                                                    |
|                                                         |
| 金牛 3 私 [汉木 3 数] 福加 3 数 贝 五 初编 福 贝                       |
| 会议编号: 4                                                 |
|                                                         |
|                                                         |
| 会议名称: 会议                                                |
|                                                         |
| 用户帐号: 010001 金汉密码: 1234                                 |
| △·议#沫:                                                  |
| ZX WARRAN .                                             |
|                                                         |